# Ablauf Zuchtschau

Zuchtschau\_Demodaten.zip extrahieren.

| 📴 Zuchtschau_Demodaten.zip         |                 |            |                   | _                |                 | ×       |
|------------------------------------|-----------------|------------|-------------------|------------------|-----------------|---------|
| Datei Befehle Extras Favoriten Op  | tionen Hilfe    |            |                   |                  |                 |         |
| Hinzufügen Entp. nach Testen An    | zeigen Lösch    | hen Such   | en Assistent      | Info Virenp      | )<br>prüfung Ko | ()<br>m |
| 1 Zuchtschau_Demodaten.zip         | - ZIP Archiv, u | ingepackte | Größe 1.303.392   | Bytes            |                 | ~       |
| Name                               | Größe           | Gepackt    | Тур               | Geändert         | CRC32           |         |
| III                                |                 |            | Dateiordner       |                  |                 |         |
| 🔤 Laufzettel.docx                  | 49.367          | 44.400     | Microsoft Wor     | 20.03.2024       | 5C8918          |         |
| 👜 Meldebestätigung.docx            | 17.162          | 14.384     | Microsoft Wor     | 20.03.2024       | B3A1B           |         |
| Richterbuch_Formular.xlsx          | 72.252          | 66.661     | XLSX-Datei        | 20.03.2024       | DDDB            |         |
| 🕮 Urkunde Zuchtschau.doc           | 259.584         | 237.010    | Microsoft Wor     | 20.03.2024       | 4BB25           |         |
| Zahn_Rutenstatus.doc               | 696.320         | 596.831    | Microsoft Wor     | 20.03.2024       | 6E81C4          |         |
| 👜 Zuchtschau Urkunde Neu.docx      | 191.778         | 176.288    | Microsoft Wor     | 21.03.2024       | 3F0CA           |         |
| Zuchtschaubericht_Richterbuch.xlsx | 16.929          | 13.568     | XLSX-Datei        | 20.03.2024       | AE4E0F          |         |
|                                    |                 |            |                   |                  |                 |         |
| <b>-</b>                           |                 | Ins        | gesamt 7 Dateien, | , 1.303.392 Byte | ·S              |         |

Entp. nach drücken. In ein beliebiges Verzeichnis entpacken.

Nach dem extrahieren der zip-Datei, öffnen Sie in folgender Reihenfolge:

- 1. Zuchtschaubericht\_Richterbuch.xlsx
- 2. Richterbuch\_Formular.xlsx
- 3. Laufzettel.docx
- 4. Zahn\_Rutenstatus.doc
- 5. dann alle weiteren Word-Dateien öffnen.

Da es sich um eine Serienbrief-Funktion handelt, bitte die Abfragen bestätigen.

### Laufzettel.docx

| G 5 0 4 .                                     | Lautzettel.dock - Word                                             | Tabellentoolt                                                                                                    |                                                  | Armin Backschies 👹 🖽                                   | - 0 ×   |
|-----------------------------------------------|--------------------------------------------------------------------|----------------------------------------------------------------------------------------------------|--------------------------------------------------|--------------------------------------------------------|---------|
| Datei Start Einflagen Zeichen Setwurf Lay     | out Referenzen Sendungen Überprüf                                  | ufen Ansicht Add-Ins Hilfe Tabellenentwurf La                                                                                                    |                                                  |                                                        | p // p  |
| Umschlage Etiketten<br>Erstellen<br>Erstellen | nste<br>Semendsuckleider Adressitisck diulizei<br>berochtizei<br>S | Bream -<br>Bream -<br>Bit Seriensfuncted Bubereinstimmende Felder testegen<br>eintigen - Bitkenten skhaldieren<br>Streib- und Bitkgefelder                                                                                                    | Verschau<br>Eigebrisse<br>Verschau<br>Eigebrisse | Fertig statem und<br>basemmenfahren –<br>Fertig staten | ^       |
| See 1 yoo 1 St Woter (3) Gestolderen (5)      | C Barrienfreiheit: Waterschan                                      | ufzettel   Zuchtschau<br>der Gruppe/Sektion<br>Mustergruppe     1   am: 24.09.2023     am:   24.09.2023     kurzhaar   Langhaar   R     Normal   Zwerg   k     Rüde   Hündin   k     Farbe:   r.   r.     VOH/DTK Nr.:   21K0123L   Aller:     Title-/Chip-Nr.   276099123456789   Murdag:     Wurdag:   12.11.2021   Aller:     Hinweis für Richter*: | auhhaar                                          |                                                        | + 100 % |

## Sendungen Empfänger auswählen

#### Vorhandene Liste auswählen

| 🔟 Datenquelle auswähle | en      |                                      |                               | ×       |
|------------------------|---------|--------------------------------------|-------------------------------|---------|
| ← → <b>、</b> ↑ 🖡 «     | Downl   | oads > Demodaten 🛛 🗸 🖑               | Demodaten durchsuchen         | Ą       |
| Organisieren 🔹 Ne      | uer Ord | ner                                  |                               | . ?     |
| 📙 Zuchtschau           | ^ N     | lame ^                               | Änderungsdatum                | Тур     |
| 🚾 Microsoft Word       | Ę       | Laufzettel.docx                      | 20.03.2024 17:49              | Microso |
|                        |         | \min Meldebestätigung.docx           | 20.03.2024 17:53              | Microso |
|                        | E       | Richterbuch_Formular.xlsx            | 20.03.2024 07:32              | XLSX-Da |
| OneDrive - Persc       | ĺ.      | 🖻 Urkunde Zuchtschau.doc             | 20.03.2024 17:51              | Microso |
| 瀺 Armin Backschie      | Ę       | 🖻 Zahn_Rutenstatus.doc               | 20.03.2024 07:56              | Microso |
| 🧢 Dieser PC            | ę       | 🚈 Zuchtschau Urkunde Neu.docx        | 21.03.2024 10:04              | Microso |
| 🧊 3D-Objekte           | E       | Zuchtschaubericht_Richterbuch.xlsx   | 20.03.2024 07:10              | XLSX-Da |
| 💕 AVM FRITZ!Me         |         |                                      |                               |         |
| 🔚 Bilder               |         |                                      |                               |         |
| 🛄 Desktop              |         |                                      |                               |         |
| 🛅 Dokumente            |         |                                      |                               |         |
| 🖶 Downloads            | ~ <     |                                      |                               | >       |
|                        |         | Neue <u>Q</u> uelle                  |                               |         |
| Date                   | einame: | Zuchtschaubericht_Richterbuch.xlsx ~ | Alle Datenquellen (*.odc;*    | .mdb; ~ |
|                        |         | <u>⊺</u> ools ▼                      | Ö <u>f</u> fnen <b>▼</b> Abbr | echen   |

Mit Öffnen bestätigen

| Datenquelle bestätigen      |    | ?     | $\times$ |
|-----------------------------|----|-------|----------|
| <u>D</u> atenquelle öffnen: |    |       |          |
| OLE DB Datenbankdateien     |    |       | ^        |
|                             |    |       |          |
|                             |    |       |          |
|                             |    |       |          |
|                             |    |       |          |
| Alle anzeigen               | ОК | Abbre | echen    |

Mit OK bestätigen

| Tabelle auswählen                           |              |                         |                         |              | $\times$ |
|---------------------------------------------|--------------|-------------------------|-------------------------|--------------|----------|
| Name<br>IIII 'Meldungen Zuchtschau final\$' | Beschreibung | Geändert<br>12:00:00 AM | Erstellt<br>12:00:00 AM | Typ<br>TABLE |          |
| <                                           |              |                         |                         |              | >        |
| Erste Datenreihe enthält Spaltenüberso      | chriften     |                         | ОК                      | Abbrech      | nen      |

Mit OK bestätigen.

Jetzt sind die Daten aus der Exceldatei mit dem jeweiligen Worddokument verknüpft.

Ebenso gehen Sie mit den anderen Worddokumenten vor.

Zum Ausdrucken, Fertig stellen und zusammenführen auswählen.

| Dute: Start: Enflagen Zeichnen Enneut Layout Referenzen Sendungen Überprofen Ansicht: Adde/ins Hilfe Tabelefenenteurd Layout V Was möchten Sie fun?   Umschlage Einerdruck Ernefragenste Serendruck Ernefragenste Program Program                                                                                                    | P        |
|----------------------------------------------------------------------------------------------------|----------|
| Image: Selection     Selection                                                                                                    |          |
|                                                                                                    |          |
| Estaten Servedvux taten Servedvux taten Servedvux taten Final Servedvux taten Final Servedvux taten Final Servedvux taten Servedvux taten Serv | ^        |
| Mail   Zuchtschau     der Gruppe/Sektion   der Gruppe/Sektion     Mistergruppe   am: 24.09.2023     m:   24.09.2023     Kurchaer   Langhaer     Normal   2.Verg     Rüde   Hündin     Rüde   Hündin     VDMDTK Nr.:   216092023455789     VDMDTK Nr.:   21509212455789     VUMings:   12.11.2021     Alter:   1.1.10Mo.     Hirneis für Richter!                                                                                                    | -+ 105 % |

#### Dokumente drucken wählen

| Seriendruck an Drucker         | ? ×          |  |
|--------------------------------|--------------|--|
| Datensatzauswahl               |              |  |
| ● <u>Alle</u>                  |              |  |
| 🔿 Aktu <u>e</u> ller Datensatz |              |  |
| O ⊻on:                         | A <u>n</u> : |  |
|                                |              |  |
| ОК                             | Abbrechen    |  |

Mit OK bestätigen

# Während der Zuchtschau:

Bitte AUSSCHLIESSLICH in der Zuchtschaubericht\_Richterbuch.xlsx arbeiten!

Neue Meldungen in der nächsten freien Zeile ergänzen. Immer direkt speichern!

Am Richtertisch bitte nur die Spalten: BU, Formwert und "Bemerkungen für das Stammbuchamt" ausfüllen. Hier auch immer direkt speichern! Die Daten werden automatisch in die Datei Richterbuch\_Formular.xlsx übertragen.

## Nach der Zuchtschau:

Wenn alle Hunde bewertet wurden, Richterbuch\_Formular.xlsx 3x ausdrucken, Zuchtschaubericht Richterbuch.xlsx Speichern unter:

Zuchtschau\_Gruppe\_Datum.xlsx.

Nun aus Datenschutzgründen in der Zuchtschau\_Gruppe\_Datum.xlsx die Spalten M bis AI löschen.

Die nun gekürzte Datei dem Zuchtrichter mitgeben. Der Zuchtrichter versendet diese dann an Fr. Dr. Schäfer. <u>susanne.schaefer@dtk1888.de</u>